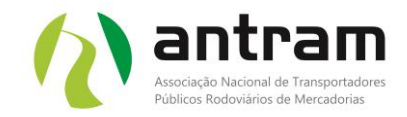

## REGISTO DE MOTORISTAS NA PLATAFORMA EUROPEIA DE DESTACAMENTO

Antes de mais, cumpre informar que o procedimento que se segue é válido para o registo no Portal do Operador Económico do Transporte Rodoviário - Declaração de Destacamento – <u>Ambiente de produção real</u> (Plataforma definitiva e valida para emissão de declarações a partir do dia 2 de fevereiro).

Este documento de apoio é somente para as empresas <u>que já criaram uma conta de</u> <u>utilizador no portal da União Europeia para a utilização da plataforma em modo de</u> <u>teste</u> e que agora, para usarem a plataforma de destacamento definitiva, só precisam de criar nova conta de utilizador da mesma.

Deverão seguir os seguintes passos:

- a) Deverá entrar no seguinte link: <u>https://www.postingdeclaration.eu/landing</u>
- b) Ao entrar no link, irá encontrar uma página de internet idêntica à da imagem que se segue:

| $\leftarrow \rightarrow $ C O E                                                                                | https://www.postingdeclaration-training.eu/                                                    | landing                                   |                                         | E 80% 公                                              |                    | Ø    |
|----------------------------------------------------------------------------------------------------|------------------------------------------------------------------------------------------------|-------------------------------------------|-----------------------------------------|------------------------------------------------------|--------------------|------|
| European<br>Commission Trans                                                                                   | porte rodoviário - Declara                                                                     | ição de destaca                           | amento                                  |                                                      |                    | P    |
| 0                                                                                                    |                                                                                                |                                           |                                         |                                                      |                    |      |
| Bem-vindo/a                                                                                                    |                                                                                                |                                           |                                         |                                                      |                    |      |
| Bem-vindo ao portal da declaração de de                                                                        | stacamento no domínio dos transportes rodo                                                     | viários.                                  |                                         |                                                      |                    |      |
| Este portal destina-se aos transportadores roc<br>apresentar os seguintes documentos:                          | loviários que têm de cumprir as regras da UE em                                                | matéria de destacamento de                | condutores estabelecidas na Diretiva (U | E) 2020/1057. O portal permitir-lhe-á, enquanto trar | nsportador rodoviá | rio, |
| <ul> <li>Declarações de destacamento ao(s) Estado</li> <li>Documentos destinados às autoridades dos</li> </ul> | (s)-Membro(s) onde os seus condutores serão de<br>Estados-Membros onde os seus condutores for? | estacados;<br>am destacados, quando essa: | s autoridades o solicitarem.            |                                                      |                    |      |
| Instruções de utilização                                                                                       |                                                                                                |                                           |                                         |                                                      |                    |      |
| Está agora na página de entrada deste portal.                                                                  | Se ainda não criou a sua conta, terá de o fazer c                                              | licando em «Criar uma conta               | ». Se você ou outra pessoa na sua empr  | esa já tiverem criado uma conta, clique em «Ir para  | a a minha conta».  |      |
| Depois de criar a sua conta, poderá registar o                                                                 | s perfis dos condutores e criar e gerir as declaraç                                            | ções de destacamento.                     |                                         |                                                      |                    |      |
| Note-se que este portal, disponibilizado pela C                                                                | comissão Europeia, é o único portal oficial onde p                                             | oode apresentar declarações o             | le destacamento e responder aos pedido  | os de documentos das autoridades nacionais.          |                    |      |
| Se pretender familiarizar-se com o funcioname                                                                  | nto deste portal, encontrará tutoriais em vídeo na                                             | a seguinte ligação:                       |                                         |                                                      |                    |      |
|                                                                                                    |                                                                                                |                                           |                                         |                                                      |                    |      |
|                                                                                                    | Se n                                                                                           | ão tem conta da empresa                   | Criar uma conta                         |                                                      |                    |      |

 c) Após entrar na plataforma, pode alterar o idioma da mesma para português. Para isso, deve primeiro clicar no topo direito do site como indica a seta ("EN") e depois selecionar o idioma em "PT" como indicado na seta da imagem em baixo:

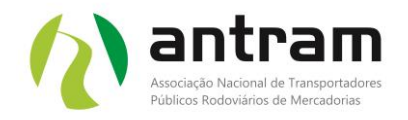

| $\leftarrow$ $\rightarrow$ C O A https://www.postingdeclaratio                                                                                                | E 80% ☆ 🖂 🗐 E        |                     |                                                                             |
|----------------------------------------------------------------------------------------------------|----------------------|---------------------|-----------------------------------------------------------------------------|
| European<br>Commission   Road Transport - Postin                                                                                                    | g Declaration        |                     | ••••                                                                        |
|                                                                                                    |                      |                     |                                                                             |
| Velcome                                                                                                    | Select language      | (2                  | <u>)</u>                                                                    |
| Valcome to the Road transport posting declaration portal                                                                                                    | български (bg)       | čeština (cs)        |                                                                             |
| his portal is designed for road transport operators who have to comply with the                                                                               | dansk (da)           | Deutsch (de)        | you, as a road transport operator, to submit the following:                 |
| Posting declarations to the Member State(s) where your drivers will be posted<br>Documents to the authorities of the Member States where your drivers have be | eesti keel (et)      | ελληνικά (el)       |                                                                             |
| nstructions for use                                                                                                    | English (en)         | español (es)        |                                                                             |
| ou are now on the landing page of this portal. If you have not yet created your a<br>ccount".                                                                 | français (fr)        | Gaeilge (ga)        | rson in your company has already created an account, please click on "Go to |
| Ince your account is created, you will be able to register drivers' profiles and to                                                                           | hrvatski (hr)        | italiano (it)       |                                                                             |
| lease note that this portal, provided by the European Commission, is the one a                                                                                | latviešu valoda (lv) | lietuvių kalba (lt) | quests for documents by the national authorities.                           |
| you would like to get familiar with the functioning of this portal, you will find wo                                                                          | magyar (hu)          | Malti (mt)          |                                                                             |
|                                                                                                    | Nederlands (nl)      | polski (pl)         |                                                                             |
|                                                                                                    | português (pt)       | română (ro)         |                                                                             |

- d) Importante: só deve ser criada uma conta por empresa. Se um de seus colegas já criou sua conta corporativa, entre em contato com essa pessoa para ser convidado para a conta. Uma vez convidado, receberá um email do portal da Declaração de Afixação de Transporte Rodoviário com instruções. Se nenhuma conta corporativa foi criada para sua empresa ainda, você pode prosseguir com as instruções abaixo. <u>Clique no botão azul "Criar uma conta!</u>
- e) Ao clicar no botão azul "criar conta" vai surgir uma janela de internet que terá o aspeto da imagem que se segue em baixo:

| (ج) | ) ando as soure condutaras sorão dostacados:                                                                                                    |                     |      |
|-----|----------------------------------------------------------------------------------------------------|---------------------|------|
| e   | Criar uma conta                                                                                                    | $\otimes$           |      |
| ă   | Para criar uma conta da empresa, tem de começar por aceder ao EU Login. É utilizado nas aplicações da C<br>Europeia. Se optar por continuar, será encaminhado primeiro para o EU Login para iniciar sessão ou criar um<br>utilizador. | omissão<br>1 novo d | lo I |
| u   | Cancelar                                                                                                    | Continuar           | das  |
|     |                                                                                                    |                     |      |

- f) Deverá agora clicar no botão "continuar"
- g) Deve agora inserir a palavra-passe que escolheu para o seu login criado no portal da Comissão Europeia (veja se consta o seu e-mail de login). Será apresentada a janela de internet que se segue em baixo:

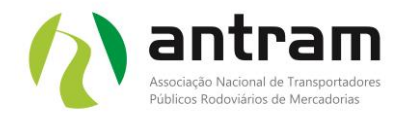

| IMI-RTPD requires you to authenticate                                                                                                    |
|----------------------------------------------------------------------------------------------------|
| Sign in to continue                                                                                                    |
| Descent   Descent   Descent |

h) Após inserir a sua palavra-passe, deve clicar no botão "Sign in" e de seguida será apresentada a seguinte janela de internet que se segue em baixo:

| European<br>Commission Road Tran | John Dawn 🕡 💷                           |                         |  |  |  |  |  |  |  |
|----------------------------------|-----------------------------------------|-------------------------|--|--|--|--|--|--|--|
|                                  |                                         |                         |  |  |  |  |  |  |  |
| Create company account           | Create company account                  |                         |  |  |  |  |  |  |  |
| <ul> <li>Ø——</li> </ul>          |                                         |                         |  |  |  |  |  |  |  |
| User details                     | Company information / Transport manager | Company Account created |  |  |  |  |  |  |  |
|                                  |                                         |                         |  |  |  |  |  |  |  |
| EU Login ID *                    | n00052li                                |                         |  |  |  |  |  |  |  |
| Email address *                  | dawnjohn282@gmail.com                   |                         |  |  |  |  |  |  |  |
| First name *                     | John                                    |                         |  |  |  |  |  |  |  |
| Last name *                      | Dawn                                    |                         |  |  |  |  |  |  |  |
| Phone number                     |                                         |                         |  |  |  |  |  |  |  |
|                                  |                                         |                         |  |  |  |  |  |  |  |
|                                  |                                         | Cancel                  |  |  |  |  |  |  |  |

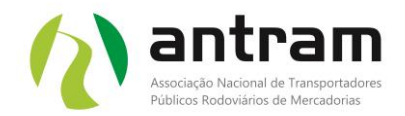

- i) Deverá agora, na janela de internet acima mencionada, preencher seu perfil de utilizador no portal de destacamento de motoristas no transporte rodoviário. Todos os seus dados de utilizador são recuperados do seu perfil de login criado na página da EU (passo 1 deste documento). Poderá inserir um número de telefone (opcional).
- j) Após ter introduzido os dados solicitados deverá clicar no botão "continuar".
- k) De seguida irá surgir a "página" de internet que se segue em baixo (preenchimento das informações da sua empresa).
   Aqui, deve preencher todos os campos obrigatórios marcados com um asterisco (\*) vermelho.

Observação: O Número de Registro Nacional da Empresa e seu país de registro identificam exclusivamente uma empresa. No portal de produção (aquele vai ser definitivo), o número de licença comunitária, bem como o número de identificação fiscal, serão opcionais. Se não possuir um número de licença comunitária ou um número de identificação fiscal, insira o seu número de empresa nacional nesses campos para continuar.

Observação: No portal de produção (aquele vai ser definitivo), o Certificado de Competência do Gestor de Transporte será opcional. Caso o seu gestor de transportes não possua esse certificado de competência, insira qualquer valor no campo para continuar.

 Assim que tiver preenchido os dados relativos à empresa, deverá clicar no botão "continuar". Irá de seguida aparecer no seu ecrã a seguinte "página" de internet como ilustrado na imagem que se segue.

| European<br>Commission         Road Transport - Posting Declaration         John Dawn<br>TransCompTraining                                                      |                                                                                                    |                                                                                                |  |  |  |  |
|----------------------------------------------------------------------------------------------------|----------------------------------------------------------------------------------------------------|------------------------------------------------------------------------------------------------|--|--|--|--|
|                                                                                                    |                                                                                                    |                                                                                                |  |  |  |  |
| Create company account                                                                                                    |                                                                                                    |                                                                                                |  |  |  |  |
| Ø                                                                                                    | <b>Ø</b>                                                                                                    | O                                                                                              |  |  |  |  |
| User details                                                                                                    | Company Information / Transport manager                                                                                           | Company Account created                                                                        |  |  |  |  |
|                                                                                                    | Company Account created                                                                                                    |                                                                                                |  |  |  |  |
| Your company account has been successfully created You can update th<br>You can now start preparing the declarations for your drivers. To create th<br>drivers. | e company and transport manager information from the account<br>to declarations you must first add the drivers that are posted to | t module in the left menu.<br>other countries and then start defining the declarations for the |  |  |  |  |
| You can start adding the drivers and declarations now or you can do this                                                                                        | later using the options in the left menu.                                                                                         |                                                                                                |  |  |  |  |
| In the left menu you can also check if there are any request for document                                                                                       | ts opened for any of the declarations submitted for your drivers.                                                                 |                                                                                                |  |  |  |  |
|                                                                                                    |                                                                                                    | Done                                                                                           |  |  |  |  |

m) Deverá agora clicar no botão "Done" para aceder à plataforma.

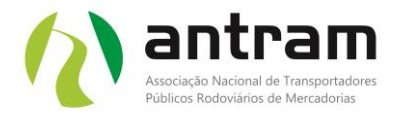

#### 1. Acesso à plataforma de destacamento de motoristas

a) Ao entrar na plataforma, a mesma terá o seguinte aspeto que se segue na imagem em baixo:

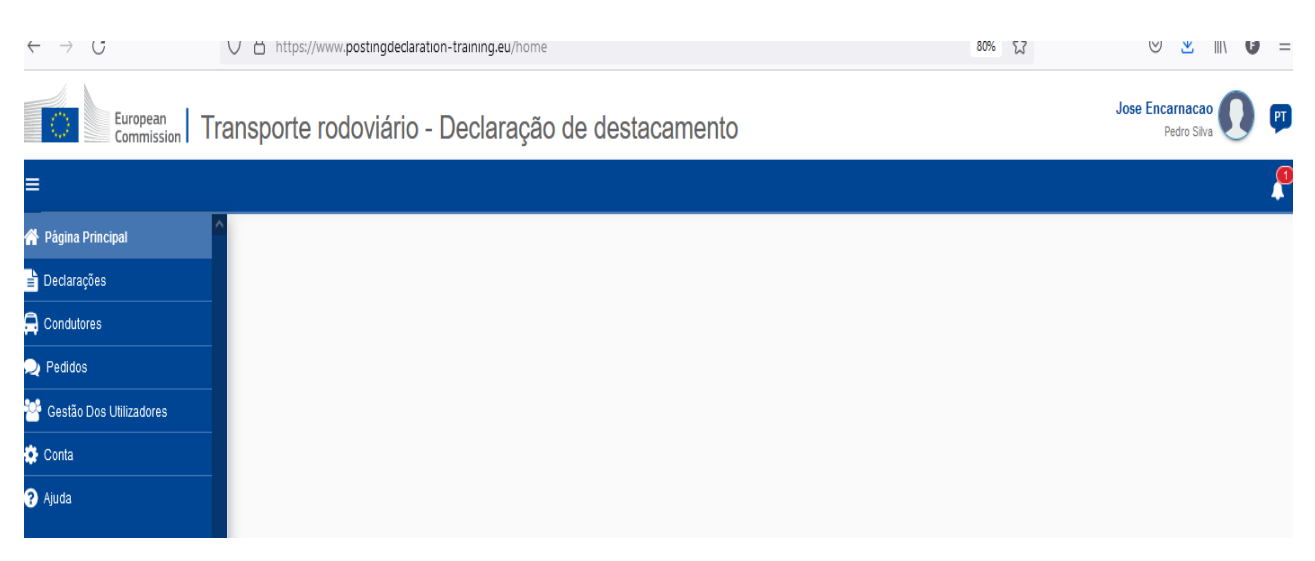

Na plataforma é possível alterar o idioma da página para português. No canto superior direito, ao lado do nome de utilizador da plataforma, tem as siglas do país. Só terá de clicar em cima e escolher a sigla "PT".

- b) Esta plataforma permite diversas interações como: inserir os motoristas da empresa, efetuar as declarações de destacamento, visualizar os pedidos das autoridades relativos aos motoristas destacados, etc. De seguida vamos ver algumas dessas interações possíveis.
- c) Menu "Condutores". Ao clicar neste menu, irá surgir a seguinte página de internet:

| $\leftarrow$ | $\rightarrow$ G          | C A https://www.postingdeclaration-tra | ining.eu/drivers   |                      | 80% 🛣                       | ⊠ ⊻ III\ 6 ≡             |
|--------------|--------------------------|----------------------------------------|--------------------|----------------------|-----------------------------|--------------------------|
|              | European<br>Commission   | Transporte rodoviário - De             | claração d         | e destacamento       | Je                          | ose 🚺 🗊                  |
| =            | Página principal > Cond  |                                        |                    |                      |                             | ٩                        |
| <pre></pre>  | Condutores               |                                        |                    |                      | + Acrescentar novo condutor | ▲ Carregar os condutores |
| <b>₽</b>     | Pesquisar                |                                        | <b>Q</b> Pesquisar |                      |                             |                          |
| *<br>*       | 0 item(ns) encontrado(s) |                                        |                    |                      |                             |                          |
| ?            | Nome próprio 🖨           | Apelido 🜩                              |                    | Data de nascimento 🖨 | Última atualização 🚽        | Ações                    |
|              |                          |                                        |                    | K 4 1 > H 5 V        |                             |                          |

Aqui poderá criar a "ficha" de cada um dos seus condutores, ou importar uma lista de condutores através de um ficheiro do tipo CSV, XLS, XLSX.

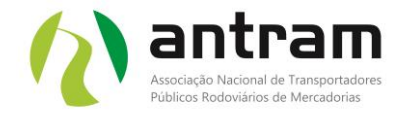

d) Criar uma ficha de condutor.

No menu "condutores" deverá clicar no botão "Acrescentar novo condutor"

Ao clicar neste menu vai surgir a seguinte página como ilustra a imagem em baixo:

| $\leftarrow -$ | C C https://www.posting                                                                                                    | dedaration-training.eu/drivers/add | 80% 53 | ⊘ ₹ | lii\ <b>()</b> ≡ |  |  |  |  |
|----------------|----------------------------------------------------------------------------------------------------|------------------------------------|--------|-----|------------------|--|--|--|--|
|                | European<br>Commission       Transporte rodoviário - Declaração de destacamento       Jose Encarnacao<br>Pedro Silva       Image: Commission |                                    |        |     |                  |  |  |  |  |
| ≡ F            | Página principal > Condutores > Acrescentar condutor                                                                                         |                                    |        |     |                  |  |  |  |  |
| * ^            | Acrescentar condutor                                                                                                    |                                    |        |     |                  |  |  |  |  |
|                | DADOS DO CONDUTOR                                                                                                    |                                    |        |     |                  |  |  |  |  |
| **             | Número de referência interno                                                                                                    | Número de referência interno       |        |     |                  |  |  |  |  |
| ٠              | Nome próprio *                                                                                                    | Nome próprio                       |        |     |                  |  |  |  |  |
| 8              | Nome próprio (não latino)                                                                                                    | Nome próprio (não latino)          |        |     |                  |  |  |  |  |
|                | Apelido *                                                                                                    | Apelido                            |        |     |                  |  |  |  |  |
|                | Apelido (não latino)                                                                                                    | Apelido (não latino)               |        |     |                  |  |  |  |  |
|                | Data de nascimento *                                                                                                    | dd/mm/aaaa                         |        |     |                  |  |  |  |  |
|                | Endereço eletrónico                                                                                                    | Endereço eletrónico                |        |     |                  |  |  |  |  |
|                | Número da carta de condução *                                                                                                    | Número da carta de condução        |        |     |                  |  |  |  |  |

Aqui deverá preencher todos os dados do condutor em questão.

Após inserir todos os dados, deverá clicar no botão "guardar" e depois confirmar se "tem a certeza que pretende adicionar o motorista.

e) Importar vários condutores a partir de um ficheiro do tipo CSV, XLS, XLSX previamente preenchido com os dados necessários.

No menu "condutores" deverá clicar no botão "Carregar os condutores"

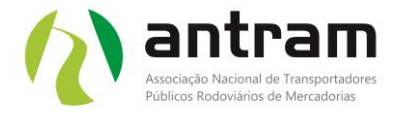

Ao clicar neste menu vai surgir a seguinte página como ilustra a imagem em baixo:

| ← -     | C O A https://www.postingdedaration-training.eu/drivers/upload                                                                                                    | 80% | S 7 III/ D ≡          |
|---------|----------------------------------------------------------------------------------------------------|-----|-----------------------|
| C       | European<br>Commission Transporte rodoviário - Declaração de destacamento                                                                                                    |     | Jose 🚺 🖭              |
| =       | Página principal > Condutores >                                                                                                    |     | <u></u>               |
|         | Carregar condutores                                                                                                    |     |                       |
| ₹<br>** | Os formatos aceites são CSV, XLS, XLSX. Tenha em mente que o ficheiro carregado deve seguir um formato específico e utilizar a codificação UTF-8.<br>O modelo está disponível para descarregamento. Caso existam erros e duplicados, não é possível carregar o ficheiro. |     | La Descarregar modelo |
| 3       | lodos os condutores que constam do hoheiro serão acrescentados a lista de condutores ja existentes no sistema.                                                                                                    |     |                       |
|         | Arrastar e largar                                                                                                    |     |                       |
|         | OU<br>Navegar                                                                                                    |     |                       |

Deverá arrastar e largar o ficheiro ou clicar no botão "navegar" e selecionar o ficheiro. Apos ter efetuado o upload do ficheiro, deverá clicar no botão "carregar". De seguida surge esta mensagem no ecrã:

| e uma vez ao carregar | um ficheiro                                                                       |  |
|-----------------------|-----------------------------------------------------------------------------------|--|
| a em mente que o fich | neiro carregado deve seguir um formato específico e utilizar a codificação UTF-8. |  |
| ). Caso existam erros |                                                                                   |  |
| erão acrescentados à  | Carregar os condutores                                                            |  |
|                       | Tem a certeza de que quer carregar os 50 condutores? ?                            |  |
|                       | Não Sim                                                                           |  |
|                       | Arrester e lorger                                                                 |  |

Deverá clicar no botão "sim" e de seguida, se procedeu de acordo com os passos acima mencionados o número de condutores que constavam do ficheiro serão carregados automaticamente na plataforma tal como consta na imagem de exemplo em baixo:

| Condutores                |           |                              | + Acrescentar novo condutor | 🕹 Carregar os conduto |
|---------------------------|-----------|------------------------------|-----------------------------|-----------------------|
| Pesquisar                 | ٩         | Pesquisar                    |                             |                       |
| 51 item(ns) encontrado(s) |           |                              |                             |                       |
| Nome próprio 🖨            | Apelido 🗢 | Data de nascimento 🗢         | Última atualização 🖕        | Ações                 |
| Robin                     | Ryan      | 1971-01-13                   | 2022-01-11 12:31:29         |                       |
| Erica                     | Acosta    | 1986-02-20                   | 2022-01-11 12:31:29         |                       |
| Crystal                   | Brady     | 2000-09-11                   | 2022-01-11 12:31:29         |                       |
| Lucas                     | Stanton   | 1958-06-19                   | 2022-01-11 12:31:29         |                       |
| Amanda                    | Castillo  | 1994-12-30                   | 2022-01-11 12:31:29         | 1                     |
|                           |           | K ∢ <b>1</b> 2 3 4 5 ▶ H 5 ∨ | /                           |                       |

Alerta: A impressão deste documento, torna-o um documento Não Controlado, pelo que carece de confirmação da sua atualização. A sua divulgação e reprodução por qualquer meio para o exterior da ANTRAM carece de autorização do CQ. Página 7 de **10** 

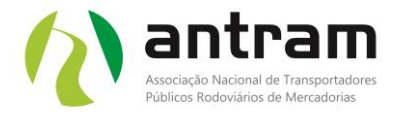

f) Menu "Declarações". Ao clicar neste menu, irá surgir a seguinte página de internet:

| $\leftarrow$ | $\rightarrow$ G           | O A https://www.postingdedara | ation-training.eu/declara | tions            |                 | 80%      | ∞ ½ III\ 🕼 ≡       |
|--------------|---------------------------|-------------------------------|---------------------------|------------------|-----------------|----------|--------------------|
| (            | European<br>Commission    | ransporte rodoviário          | - Declaração              | de destacamento  |                 | Jose     | 0 🕫                |
| ≡            | Página principal 💙 Declar | ações                         |                           |                  |                 |          | ſ                  |
| *            | Declarações               |                               |                           |                  |                 |          | + Criar declaração |
| <b>-</b>     | Pesquisar                 |                               | <b>Q</b> Pesquisa         | r                |                 |          |                    |
| *            | Mostrar filtros avançados |                               |                           |                  |                 |          |                    |
| *            | 0 item(ns) encontrado(s)  |                               |                           |                  |                 |          |                    |
| 9            | ID da declaração 🖨        | País de destacamento 🗢        | Nome 🗢                    | Data de início 🖨 | Data de termo 🖨 | Estado 🗢 | Ações              |
|              |                           |                               |                           | 5 🗸              |                 |          |                    |

Neste menu "declarações" é possível visualizar as declarações de destacamento efetuadas ou criar uma nova.

Para criar declarações de destacamento, terá de ter em conta que será necessário criar uma declaração por motorista destacado e para cada um dos países onde o mesmo vai efetuar operações de transporte internacional e/ou cabotagem. As declarações são válidas por 6 meses.

Vamos então exemplificar a criação de uma declaração para um motorista que vai ser destacado na Alemanha, tendo em conta que o mesmo não está ao abrigo das exceções previstas na diretiva.

Para o efeito, deverá clicar no botão "Criar declaração" e de seguida surge esta janela de internet:

|                                                                                                |                                                                                                    |                                         | 1 | Associação Nacional de T<br>Públicos Rodoviários de N | ransportadores<br>Mercadorias |   |       |     |  |  |
|------------------------------------------------------------------------------------------------|----------------------------------------------------------------------------------------------------|-----------------------------------------|---|-------------------------------------------------------|-------------------------------|---|-------|-----|--|--|
| $\leftarrow$                                                                                   | → C O A https://www.postingded                                                                                                    | aration-training.eu/declarations/create |   | 80% 🟠                                                 | ${igsidential}$               | ⊻ | lin ( | 9 = |  |  |
| European<br>Commission         Transporte rodoviário - Declaração de destacamento         Jose |                                                                                                    |                                         |   |                                                       |                               |   |       | PT  |  |  |
| ≡                                                                                              | Página principal 💙 Declarações 🂙 Criar declaração                                                                                                    |                                         |   |                                                       |                               |   |       | 4   |  |  |
| *<br>                                                                                          | Criar declaração         i       Se o condutor não estiver presente na lista, ir para a secção <u>Condutores</u> e acrescentar um.         INFORMAÇÕES SOBRE O DESTACAMENTO |                                         |   |                                                       |                               |   |       |     |  |  |
| ٥                                                                                              | País de destacamento *                                                                                                    | Selecionar                              |   |                                                       |                               |   |       |     |  |  |
| 0                                                                                              | Data de início *                                                                                                    | dd/mm/aaaa                              |   |                                                       |                               |   |       |     |  |  |
|                                                                                                | Data de termo *0                                                                                                    | dd/mm/aaaa                              |   |                                                       |                               |   |       |     |  |  |
|                                                                                                | Tipo de operações *                                                                                                    | Selecionar                              |   |                                                       |                               |   |       |     |  |  |
|                                                                                                | Tipo de transportes *                                                                                                    | Selecionar                              |   |                                                       |                               |   |       |     |  |  |
|                                                                                                | Matrículas dos veículos a motor*                                                                                                    |                                         |   | ×                                                     |                               |   |       |     |  |  |

K > > + + + > +

Terá que começar por indiciar o pais de destacamento do motorista, a data de inicio e termino, o tipo de operações (se operações de cabotagem ou transportes internacionais) e o tipo de transportes (se passageiro ou no nosso caso mercadorias) e por fim, os veículo(s) conduzido pelo motorista.

De seguida e no mesmo sítio, irá indicar o motorista para o qual se destina a declaração:

| $\leftarrow$                                                | $\rightarrow$          | → C O A https://www.postingdedaration-training.eu/dedarations/create |                              |   |  |  |  |  |  |  |  |
|-------------------------------------------------------------|------------------------|----------------------------------------------------------------------|------------------------------|---|--|--|--|--|--|--|--|
| European Transporte rodoviário - Declaração de destacamento |                        |                                                                      |                              |   |  |  |  |  |  |  |  |
| 😑 Página principal 🗦 Declarações 🖒 Criar declaração         |                        |                                                                      |                              |   |  |  |  |  |  |  |  |
| *                                                           | ^                      | Data de termo * 🖲                                                    | dd/mm/aaaa                   |   |  |  |  |  |  |  |  |
| E.                                                          |                        |                                                                      | Selecionar                   |   |  |  |  |  |  |  |  |
| ⊜                                                           |                        | tipo de operações                                                    | Operações de cabotagem 🚳     |   |  |  |  |  |  |  |  |
| 2                                                           |                        | Tipo de transportes *                                                | Selecionar                   |   |  |  |  |  |  |  |  |
| *                                                           |                        | Matrículas dos veículos a motor*                                     | x                            |   |  |  |  |  |  |  |  |
| •                                                           |                        |                                                                      | ••                           |   |  |  |  |  |  |  |  |
| 8                                                           |                        | + Acrescentar mais matriculas                                        |                              |   |  |  |  |  |  |  |  |
|                                                             | INFORMAÇÃO DO CONDUTOR |                                                                      |                              |   |  |  |  |  |  |  |  |
|                                                             |                        | Condutor *                                                           |                              | ] |  |  |  |  |  |  |  |
|                                                             | DADOS DO CONDUTOR      |                                                                      | Amanda Castillo (1994-12-30) | ^ |  |  |  |  |  |  |  |
|                                                             |                        | Nome próprio                                                         | Amanda Williams (1978-06-01) |   |  |  |  |  |  |  |  |
|                                                             |                        | Apelido                                                              | April Guzman (1957-01-11)    |   |  |  |  |  |  |  |  |

Os dados do motorista irão surgir automaticamente desde que já constem na base de dados. A seguir aos dados do motorista constam os dados da empresa que também já se encontra introduzidos.

No final da página se tudo estiver correto, deverá clicar no botão "criar" e de seguida confirmar a criação da declaração. De seguida a declaração deverá ser submetida.

Para o mesmo motorista poderá ser criada para o mesmo período de destacamento, outra declaração, mas para um país diferente. O motorista poderá se encontrar

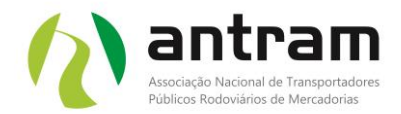

durante 6 meses a efetuar transportes internacionais entre Portugal, Espanha e França e por esse motivo será necessário criar duas declarações de destacamento, uma para França e outra para Espanha.

2. Considerações gerais que poderão ser uteis na interação com a plataforma de treino

#### a) DADOS

Trata-se de um ambiente de treino; portanto, não insira nenhum dado pessoal. Nenhum dado será migrado para a plataforma em modo de funcionamento real.

#### b) CAMPOS.

Alguns campos, por enquanto obrigatórios, serão definidos no futuro como opcionais na plataforma em modo de funcionamento real. Os campos relativos ao endereço da empresa/condutor não podem conter caracteres especiais (aspas, traço, barra...). Alguns formatos de número de telefone não são aceitos pelo sistema (por norma será aceite como segue neste exemplo +351930000000).

#### c) ERROS:

Uma mensagem de erro pode ser exibida no primeiro login, após a criação da conta EU Login, indicando que o usuário não possui permissões atribuídas. Nesse caso, o utilizador pode simplesmente clicar em "recarregar o aplicativo" e tentar novamente.

Ao importar muitos condutores de uma vez só, um erro de tempo limite pode ser exibido após 30 segundos, mas o processo continuará a importar os condutores em segundo plano.

# d) INTERAÇÕES COM O SISTEMA DE INFORMAÇÃO DO MERCADO INTERNO PARA O DESTACAMENTO DE CONDUTORES NO SETOR DO TRANSPORTE RODOVIÁRIO (IMI)

As mensagens entre o Portal do Operador Económico (Plataforma de destacamento) e o IMI foram desativadas na plataforma de treino.

### e) TRADUÇÕES

A plataforma encontra-se disponível em todas as 24 línguas oficiais da UE (português já disponível).

Algumas das perguntas mais frequentes relacionadas com o portal de destacamento encontram-se disponíveis neste link - <u>https://www.postingdeclaration.eu/help</u> - de momento somente em inglês.

Qualquer questão relacionada com a plataforma ou comentários à mesma, poderá remeter um e-mail para MOVE-POSTING-ROAD-IMI-SUPPORT@ec.europa.eu.

Se precisar de apoio no registo e interação na plataforma, poderá entrar em contacto com o José Encarnação através do e-mail <u>jose.encarnacao@antram.pt</u> ou contacto telefónico.